# **Absolute**Software

The absolute best way to track, manage & protect your digital world.

# Absolute Manage Training: Installation and Configuration

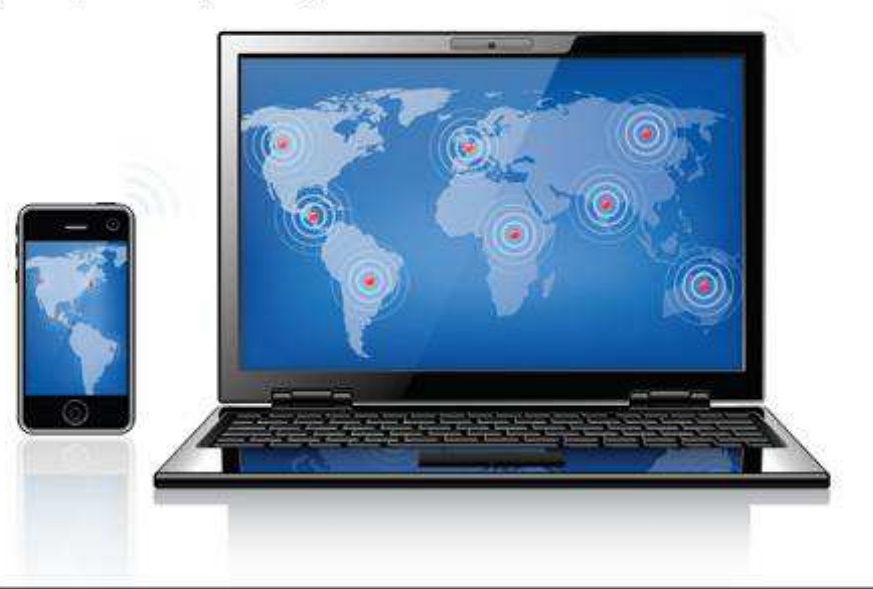

John Wu, Systems Engineer May 2011

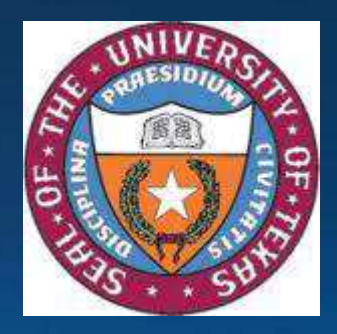

### Architecture: Components

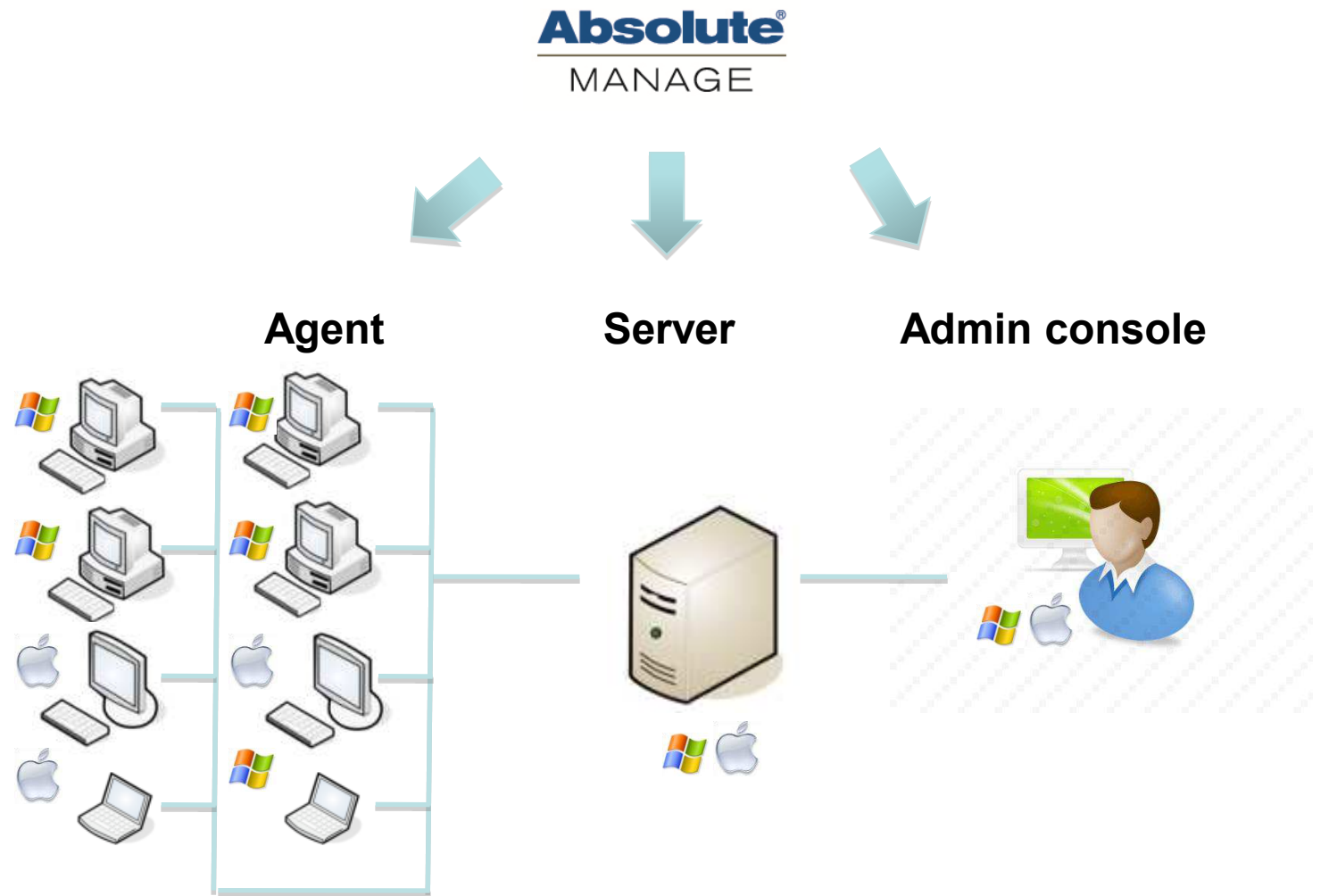

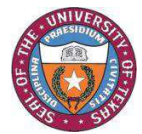

### **Installing Absolute Manage**

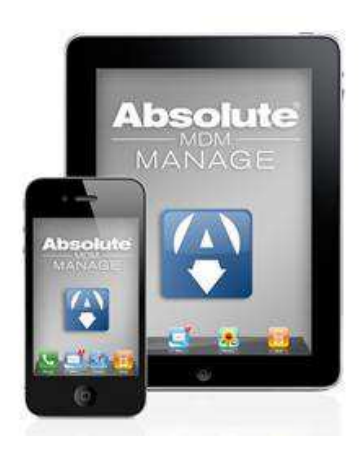

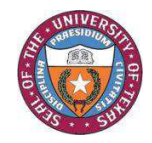

# System Requirements

### Windows prerequisites

- Server Windows XP or higher
- Admin console Windows XP or higher
- Agent Windows XP or higher

### Mac OS X prerequisites

- Server Mac OS 10.4 or higher
- Admin console Mac OS 10.5 or higher
- Agent 10.3.9 or higher

### NO HARDWARE REQUIREMENTS, only recommendations

- Check Absolute Manage Optimization Guide in Resource Center -<u>http://www.lanrev.com/nc/support/resource-center.html</u> - for hardware recommendations for different site sizes
- You may get less than peak performance on lesser hardware than the recommendations. You also need to configure settings according to the guide.

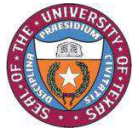

### **Server Best Practices**

- Reserve a static IP address or your server
- Set up a DNS name for your server Required to manage clients over internet if you want to keep the server inside your firewall (#2 below)
  - Benefit makes it easier to move your server later
- For managing clients over the internet
  - 1. Put your server in the DMZ or
  - 2. Set up a split DNS that resolves both internally and externally
    - Resolves internally to private IP
    - Resolves externally to public IP of internet router
    - Set up port forwarding on internet router for TCP 3971 to the internal IP address
    - Net result is agent traffic always routed to internal IP address of server.

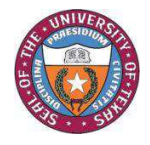

### Installing the Server

- Step by step
  - Windows Server
    - Unzip the Absolute Manage ZIP file
    - Double-click the 'Absolute Manage Server\setup.exe' file
    - Click Next or Continue through the rest of the prompts
  - Mac Server
    - Mount the Absolute Manage DMG
    - Double-click the Absolute Manage Server.pkg file
    - Click Next or Continue through the rest of the prompts

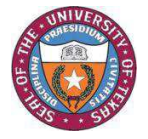

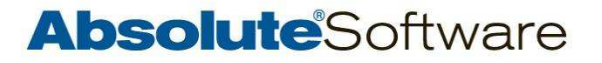

# Installing the Admin Console

- Step by step
  - Windows
    - Run the 'Absolute Manage Admin\setup.exe' file
    - Click Next or Continue through all the prompts
  - Mac
    - Drag the Absolute Manage Admin.app package to the /Applications folder

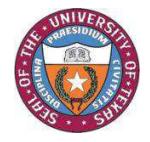

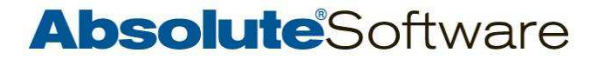

### Post-Installation Setup Wizard

- 1. Launch admin console from the Start menu or the /Applications folder
- 2. At the login screen enter the address (IP, hostname, DNS name) of your server, leave the port as 3971, and leave both Name and Password blank
- 3. At registration dialog fill out 'Name' and 'Company'
  - Demo button Generates generic serial num/key (10 seats each of AM and MDM for 45 days) or
  - Enter custom 'Serial number' and 'Activation key'
- 4. At default administrator account screen enter username/password to be assigned to default superadmin account
- 5. You'll be logged into the server using this default superadmin account at end of the setup wizard

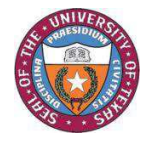

Since version 5.3, Blowfish encryption has been replaced with SSL encryption. The benefit of this is that the session key is not hard coded but dynamically generated for each session so it's much harder to circumvent. The session key is what allows you to decrypt the data transmitted. The server certificate from your server must be installed on every agent. Otherwise the server will discard traffic from the agent if it's not present.

- 1. Go to Window > Server Center.
- 2. Click Hide/Show Server or Server Setup in the menu bar and pick Server > Server Settings on the left-hand pane.
- 3. Click the Save Certificate button at the bottom on the right-hand pane.

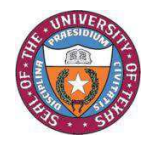

### **Customizing the Agent Installer**

- 1. Go to Edit > Settings or Absolute Manage Admin > Preferences and click the Deployment tab.
- 2. Click on the Set button for SD Server, enter in the IP or DNS address of your Absolute Manage server, click the Set button, select the server certificate you saved, and click OK.
- 3. Click on the Set button for LM Server and follow the same steps as the SD Server settings.
- 4. Click on the plus sign in the lower left, enter in the IP or DNS address of your Absolute Manage server, click the Set button, and select the server certificate you saved.
- 5. Check any other optional information you want to inventory automatically and click OK.
- 6. Close the Settings or Preferences window.

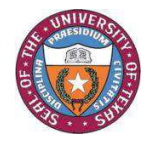

# Customizing the Agent Installer

| SD Server: oberon.lanrevcorp.com:3 Set<br>LM Server: oberon.lanrevcorp.com:3 Set                                                                                                    | Inven<br>Inven<br>Send i |
|----------------------------------------------------------------------------------------------------|--------------------------|
| Inventory servers           AM Server Address         Port         Basic Inv. Only         Heartbeat Interval(min)         Inventory Push Ir           oberon.lanrevcorp         3971         No         15         720 |                          |
|                                                                                                    |                          |

| nventory Server Pro                             | perti      | es                         | ×       |  |
|-------------------------------------------------|------------|----------------------------|---------|--|
| Inventory server address:                       |            | oberon.lanrevcorp.com      |         |  |
| Port:                                           |            | 3971                       |         |  |
| Heartbeat interval (min):                       |            | 15                         |         |  |
| Inventory push interval (r                      | nin):      | 720                        |         |  |
| Inventory server certifica                      | te:        | valid                      | Set     |  |
| Send inventory: OBasi                           | c<br>ndard |                            |         |  |
| 📃 Inclu                                         | ude fo     | nt information             |         |  |
| 🗹 Inclu                                         | ude pr     | inter information          |         |  |
| Include startup item information (Macintosh onl |            |                            |         |  |
| ✓ Include services information (Windows only)   |            |                            |         |  |
| _ Insta                                         | led so     | ftware                     |         |  |
| 🗹 So                                            | an ins     | staller receipts           |         |  |
| 🗹 So                                            | an foi     | r missing operating system | patches |  |
| 📃 So                                            | an for     | r applications:            |         |  |
| <ul> <li>Applications folder</li> </ul>         |            |                            |         |  |
| O Boot volume                                   |            |                            |         |  |
| <ul> <li>All local volumes</li> </ul>           |            |                            |         |  |
| 0                                               |            | ОК                         | Cancel  |  |

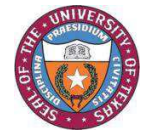

If you need to deploy the agent some other way besides the Agent Deployment Center – such as via AD GPO, ARD, some other client management system, or manually – export the agent installer.

- 1. Go to Window > Agent Deployment Center.
- 2. Find any agent machine that says OK for the Access Status column, right-click, and pick Install Agent.
- 3. Click the Export Installer Package button at the bottom of the window.

When deploying via AD GPO make sure to deploy the ISScript9.msi first before deploying the LANrev Agent.msi.

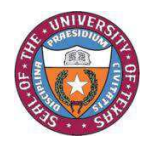

# **Agent Installation**

### Manual installation

 Make sure you customize the agent first to point to your server and have the server certificate specified

### Mass deployment

- Agent Deployment Center Be sure to set up the Deployment tab first
  - Requires Windows File & Printer Sharing or Mac Remote Login Access for push install
  - Requires credentials with admin access to target over network
  - Finding target machines scan Windows Network, AD, custom zones (IP ranges)
    - e gray no Windows F&P or Remote Login access
    - red Windows F&P or Remote Login access available
    - – green current or newer version of agent installed
    - yellow older version of agent installed

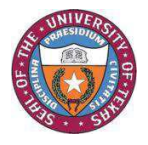

### **Agent Installation**

### Mass deployment (continued)

- No Windows File & Printer Sharing or Mac Remote Login access
  - Windows Deploy custom agent installer MSI via AD GPO
  - Mac Deploy custom agent PKG installer via ARD's 'Install packages' command
- An admin console can only push-install agents to targets of the same platform as itself
  - Windows => Windows, Mac => Mac, but NOT Windows => Mac)
- Including custom agent as part of a disk image
  - Windows Stop 'LANrev Agent' service and delete following registry value before taking disk image
    - HKLM\SOFTWARE\Pole Position Software\LANrev Agent\AgentSerialno
  - Mac Delete /Library/Preferences/com.polepositionsw.lanrev\_agent\_serialnumber.plist before taking disk image

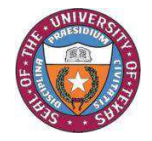

### **Configuring Absolute Manage**

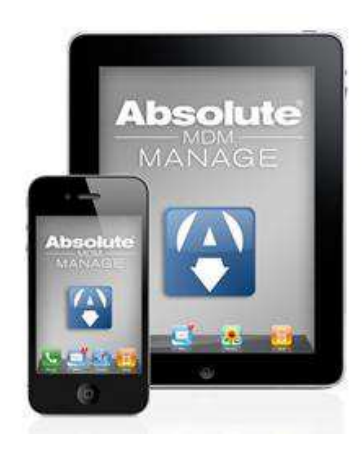

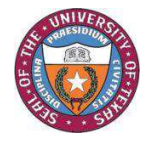

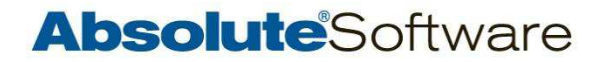

# Configuring the Admin Console

- Go to Edit > Settings or LANrev Admin Console > Preferences and pick the Deployment tab.
- 2. Enter the default username/password to be used for agent push installs in the ADC.

| General | Deployment Center | Remote Control | Power Consumption |
|---------|-------------------|----------------|-------------------|
| Userna  | me:               |                |                   |
| Passwo  | ord:              |                |                   |
| Passwo  | ord verification: |                |                   |
| Agent p | port:             | 3970           |                   |

3. Disable the auto-scan option for the Windows Networking and Active Directory protocols.

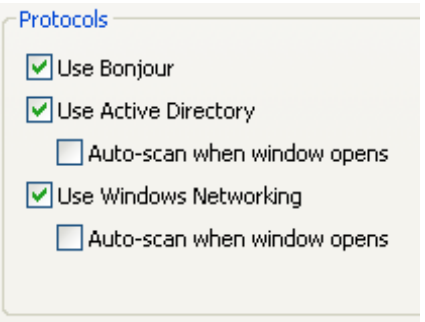

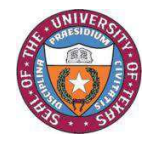

# Configuring/Customizing the Agent Installer

1. Pick the Deployment tab and configure the inventory, SD, and LM server addresses and specify the server certificate file for them.

| SD                                | 5D Server: oberon.lanrevcorp.com:3 Set                                                              |  |  |  |  |  |  |  |
|-----------------------------------|----------------------------------------------------------------------------------------------------|--|--|--|--|--|--|--|
| LM                                | LM Server: oberon.lanrevcorp.com:3 Set                                                              |  |  |  |  |  |  |  |
| $\begin{bmatrix} I \end{bmatrix}$ | ventory servers                                                                                     |  |  |  |  |  |  |  |
|                                   | AM Server Address   Port   Basic Inv. Only   Heartbeat Interval(min)   Inventory Push Interval(min) |  |  |  |  |  |  |  |
|                                   | beron.lanrevcorp 3971 No 15 720                                                                     |  |  |  |  |  |  |  |
|                                   |                                                                                                    |  |  |  |  |  |  |  |
|                                   |                                                                                                    |  |  |  |  |  |  |  |
|                                   |                                                                                                    |  |  |  |  |  |  |  |
|                                   |                                                                                                    |  |  |  |  |  |  |  |

- 2. Specify SD and LM intervals appropriate for your site size from the Optimization Guide.
- 3. When configuring the inventory server choose heartbeat and inventory intervals appropriate for your site size from the Optimization Guide. Check optional inventory info to be gathered automatically.

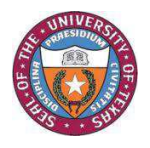

Go to Window > Server Center > Show/Hide Server or Server Settings. Then browse to Server > Server Settings on the left-hand pane and pick the General tab on the right.

- Offline threshold Adjust this to match your shortest heartbeat interval. Any agent the server has not received a heartbeat from within this interval is prefixed with a red offline dot.
- Server admin port Consider changing this to 3972. This will allow you to log in even when your server is swamped responding to agent requests. By default the server listens for both admin and agent traffic on the same port, 3971.
- Run database maintenance every Should be set to every 1 day.
- Backup database every Should keep at least 21 days of backups, so backup every 3 days and keep 7 backups at minimum.

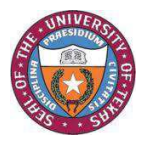

# **Optimizing Server Settings**

| Gen                  | eral                                                           | Client Info Titles  | License Monitoring       | ODBC Export | Active Directory | IOS MDM | FOG |  |
|----------------------|----------------------------------------------------------------|---------------------|--------------------------|-------------|------------------|---------|-----|--|
| -                    | Serve                                                          | r                   |                          |             |                  |         |     |  |
| -                    | Offline                                                        | e threshold:        |                          | 15          | minutes          |         |     |  |
|                      | Maxim                                                          | num number of enti  | ries in license history: | 1000        | ]                |         |     |  |
| -                    | Conne                                                          | ection timeout:     |                          | 3           | seconds          |         |     |  |
| 1                    | Maxim                                                          | num number of con   | nections:                | 100         | ]                |         |     |  |
| :                    | Serve                                                          | r admin port:       |                          | 3971        | ]                |         |     |  |
| :                    | Serve                                                          | r agent port:       |                          | 3971        | ]                |         |     |  |
| :                    | Serve                                                          | r MDM server port   | :                        | 3971        | ]                |         |     |  |
|                      | Us                                                             | e administrator inf | ormation from server     | ; none      | s                | et      |     |  |
|                      | Us                                                             | e custom fields fro | m server:                | none        | s                | et      |     |  |
|                      | Dis                                                            | card computer tra   | cking data after:        | 30          | days             |         |     |  |
| Database maintenance |                                                                |                     |                          |             |                  |         |     |  |
|                      | Run database maintenance every 1 days at 11:00:00 PM 📚 Run Now |                     |                          |             |                  |         |     |  |
| C I                  | Datab                                                          | ase backup          |                          |             |                  | _       |     |  |
|                      | 🖌 Ba                                                           | ckup database eve   | ery 30 days at           | 11:30:00 PM | 😂 🛛 Run Now      | ]       |     |  |
|                      |                                                                | k                   | eep 3 backup:            | s           |                  |         |     |  |
|                      |                                                                |                     |                          |             |                  |         |     |  |

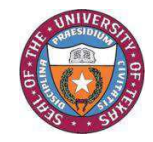

The Server > Server Monitor area of the Server Center lets you monitor the health of your server. From here you can view

- Current number of network connections open on the server
- Server uptime
- Date/time of last database maintenance and backup
- Admins tab name, address, and date of current admins logged in
- Active Commands current active commands being executed
- Caches Cached agent requests if the server is under heavy load. If the server is unable to process agent requests in a timely manner it will cache them to disk and processes them later to free up network connections.

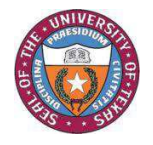

# Monitoring Your Server

| Network connections:       1         Max. connections:       400         Max. simultaneous conn.:       12         Connections since launch:       1547         Uptime:       Admins (3)         Admins (3)       Active Cor         Count       Connections         Max. simultaneous connections       1547         Uptime:       Admins (3)         Admins (3)       Active Cor         Max. simultaneous connections       Max. simultaneous connections         Admins (3)       Active Cor         Admins (3)       Active Cor         Admins (3)       Active Cor         Admins (3)       Active Cor | nections: 1<br>tions: 400<br>neous conn.: 12<br>since launch: 1546<br>1 day, 14:33:55                                                                                              | Server version:<br>Last ODBC export:<br>Last database backup:<br>Last database maintena<br>        | 5.4 (v1972)<br>9/1/2010 2:37:26 PM (Of<br>3/7/2011 12:51:50 PM (O<br>ance: 3/29/2011 10:00:00 PM (<br>2/2011 10:00:00 PM (<br>2/2011 10:00:00) PM (<br>2/2011 10:00:00) PM (<br>2/2011 10:00:00) PM (<br>2/2011 10:00) PM (<br>2/2011 10:00:00) PM (<br>2/2011 10:00) PM (<br>2/2011 10:00) PM (<br>2/200) PM (<br>2/2011 10:00) PM (<br>2/2011 10: | f)<br>On)<br>5.4 (v1972)<br>9/1/2010 2:37:26 PM<br>3/7/2011 12:51:50 PI<br>3/29/2011 10:00:00 I<br>3/30/2011 12:21:05 . | I (Off)<br>M (On)<br>PM (On)<br>AM                                                                           |                                |
|----------------------------------------------------------------------------------------------------|----------------------------------------------------------------------------------------------------|----------------------------------------------------------------------------------------------------|----------------------------------------------------------------------------------------------------|----------------------------------------------------------------------------------------------------|----------------------------------------------------------------------------------------------------|--------------------------------|
| IP Addre<br>10.10.10<br>10.10.10                                                                                                    | Network connections:         Max. connections:         202         100         201         Uptime:         Admins (3)         Active Com                                           | 1<br>400<br>nn.: 12<br>nch: 1547<br>1 day, 14:34:36<br>mands Caches                                | Server ve<br>Last ODBC<br>Last datal<br>Last datal<br>Last statu                                                                                                    | rsion:<br>Eexport:<br>base backup:<br>base maintenance:<br>is update:                                                   | 5.4 (v1972)<br>9/1/2010 2:37:26 PM (<br>3/7/2011 12:51:50 PM<br>3/29/2011 10:00:00 P<br>3/30/2011 12:21:45 A | (Off)<br>I (On)<br>M (On)<br>M |
|                                                                                                    | Cached Agen<br>Get software pack<br>Get OS patches:<br>Get licensing pack<br>Get distribution p<br>Update installatio<br>Update OS patch :<br>Report licensing s<br>Maximum reques | t request<br>kages: 0<br>oint: 0<br>oint: 0<br>status: 0<br>status: 0<br>status: 0<br>ts cached: 1 | Cached<br>Gather inv<br>Regular in<br>Other dat<br>Other reg<br>Maximum                                                                                                    | Inventories<br>ventory:<br>ventory:<br>a gathered:<br>ular data:<br>inventory cached:                                   | 0<br>0<br>0<br>1                                                                                             |                                |

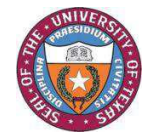

Enter new key to increase number of licenses or converting demo to purchase key.

Go to Server > Change Server Registration to enter your serial number and new activation key.

| Absolute Manage Admin - Registration 🛛 🛛 🔀 |                |   |  |  |  |
|--------------------------------------------|----------------|---|--|--|--|
| -Activation key-                           |                | _ |  |  |  |
| Name:                                      | Bao Tran       |   |  |  |  |
| Company:                                   | Absolute       |   |  |  |  |
| Serial number:                             |                |   |  |  |  |
| Activation key:                            |                |   |  |  |  |
|                                            |                |   |  |  |  |
| 0                                          | Demo OK Cancel |   |  |  |  |

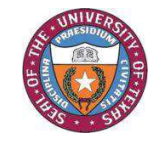

# Upgrading from prior to 5.3

- **1.** Upgrade the Server and Admin console.
- 2. Stop the LANrev Agent service on Distribution Points.
- **3.** Install the customized Agent on Distribution Points.

For more details: http://www.lanrev.com/forum/viewtopic.php?t=618

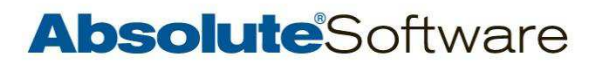

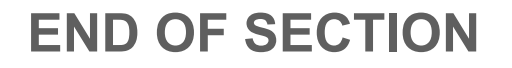

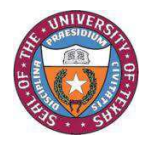